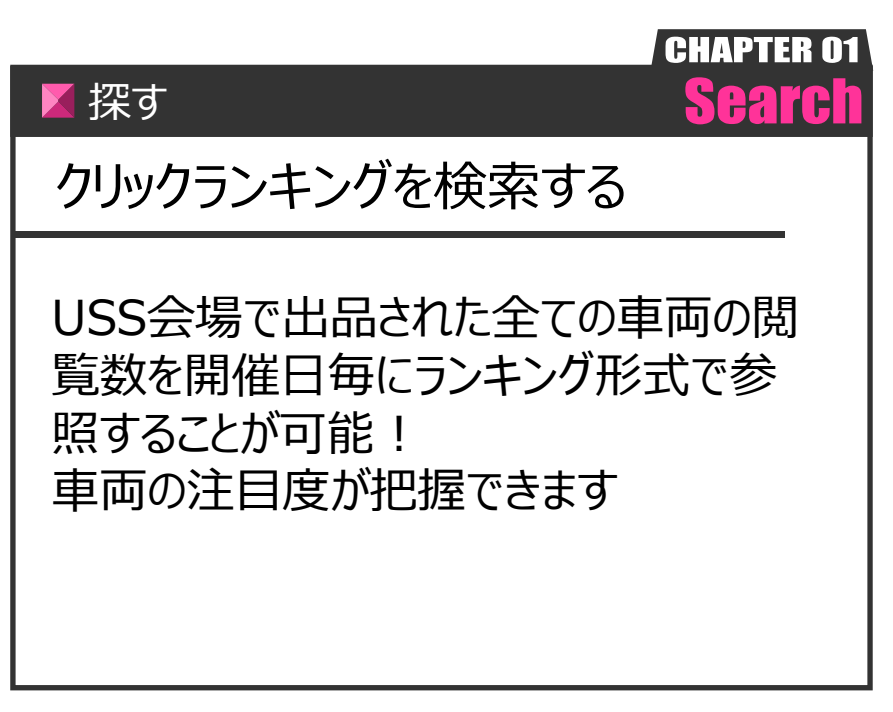

Ver.20210726-010

探す

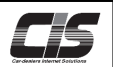

P. 2

## 【操作方法】

指定した会場・期間内のクリックランキングを検索する

| ① <過去相場>メニュー選択                                                                                                    |                                                                                                    |
|----------------------------------------------------------------------------------------------------|----------------------------------------------------------------------------------------------------|
| Menu  メニューを選択してください         これからオークションの出品準導を確認する         市社市会会留等を確認する         市社市会会留等を確認する         市社市会会留等を確認する         市田市会会留等を確認する         市田市会会留等を確認する         市田市会会留等を確認する         市田市会会留会会留する         市田市会会留会会留する         市田市会会会留する         市田市会会会留する         市田市会会会留する         市田市会会会留する         市田市会会会留する         市田市会会会留する         市田市会会会留する         市田市会会会会会         「日本会会会会会会会会会会会会会会会会会会会会会会会会会会会会会会会会会会会会 | ①-1)TOP左メニューから <b>&lt;相場検索&gt;メニュー</b> をクリックする<br>①-2)メニューから <b>&lt;クリックランキング&gt;</b> ボタンをクリックする。   |
| 2       会場選択         STEP1<br>会場を選択       US会場<br>(日和県)         ○日根県       うし広島         ○東京       ○日本の田山         ○専家       ○日本の田山         ○博派       ○日本の田山         ○博派       ○日本の田山         ○「市玉       ○日本の田山         ○「市玉       ○日本の田山         ○「市玉       ○日本の田山         ○「市玉       ○日本の田山         ○「市玉       ○日本の田山         ○「市田       ○日本の田         ○「市田       ○日本の田         ○「小川       ○日本の田                      | ②-1)検索したい <b>&lt;会場&gt;</b> を選択する。<br>▲ 注意<br>・会場を複数選択することはできません。                                   |
| ③ 集計期間選択<br>STEP2                                                                                                    | ③-1)検索したい集計期間の <b>く日付</b> 、を力しいクする                                                                  |
| 東高T科I向を選択<br>2015年9月 SUN MON TUE WED THU FRI SAT 01 02 03 04 05 06 07 08 09 10 11 12 04 05 06 07 08 09 10 13 14 15 16 17 18 19 11 12 13 14 15 16 17 20 21 22 23 24 25 28 18 19 20 21 22 23 24 25 28 27 28 29 30<br>集計期間をカレンダーから選択してください (本日は2015年10月23日(金星)です) 集計期間 2015/10/16 から 2015/10/22 まで ランキングを集計する                                                                                                    | ③ 1) 快示したい、未日か同時の くロロン をクリックタッる。<br>日付欄に選択した日付が表示される。<br>③-2) <b>&lt;ランキングを集計する&gt;</b> ボタンをクリックする。 |
|                                                                                                    |                                                                                                    |
|                                                                                                    |                                                                                                    |